### E-İMZA SERTİFİKA KİLİT ÇÖZME İŞLEMİ

**Nitelikli Elektronik Sertifika Cihazı Şifresi (PIN KODU);** TÜBİTAK tarafından kullanıcılara gönderilen ve Nitelikli Elektronik Sertifika Cihazı ile e-İçişleri Projesine sertifikalı girişlerde kullanılan **6 haneli şifre**dir.

Sertifikalı girişlerde yanlış uygulama sonucunda 3 defa e-İçişleri Giriş Şifresinin yazılması veya yanlış şifre girilmesi durumunda NES Cihazının PIN kodu kilitlenmekte ve sonrasında kamusm.gov.tr adresine girilerek kilit çözme işlemi yapılması gerekmektedir.

www.kamusm.gov.tr adresinden bireysel işlemler kısmından giriş yaptıktan sonra çıkan menüde ki kilit çözme butonunu kullanarak kilit çözme işlemi yapılmalıdır

Pin-puk bilgisine de **www.kamusm.gov.tr** adresinden bireysel işlemler kısmından giriş yaptıktan sonra çıkan menüdeki pin-puk bilgisi butonuna tıklayarak ulaşılabilir.

#### Bireysel İşlemler Menüsüne Giriş

Bireysel İşlemler Menüsüne girmek için Resim 1 deki yere tıklanır...

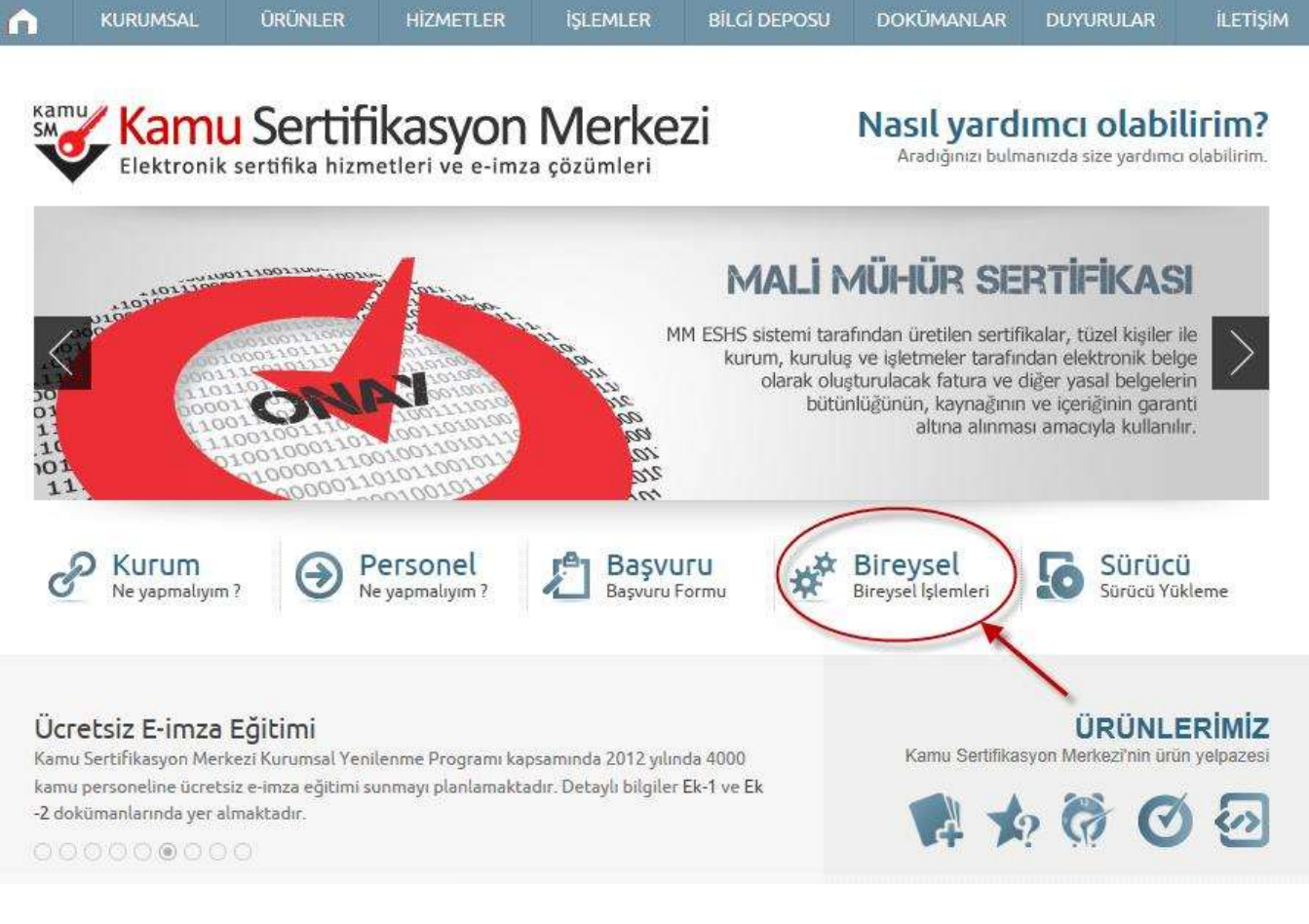

#### Resim 1

Daha sonra gelen ekranda Resim 2 deki yere tıklanır...

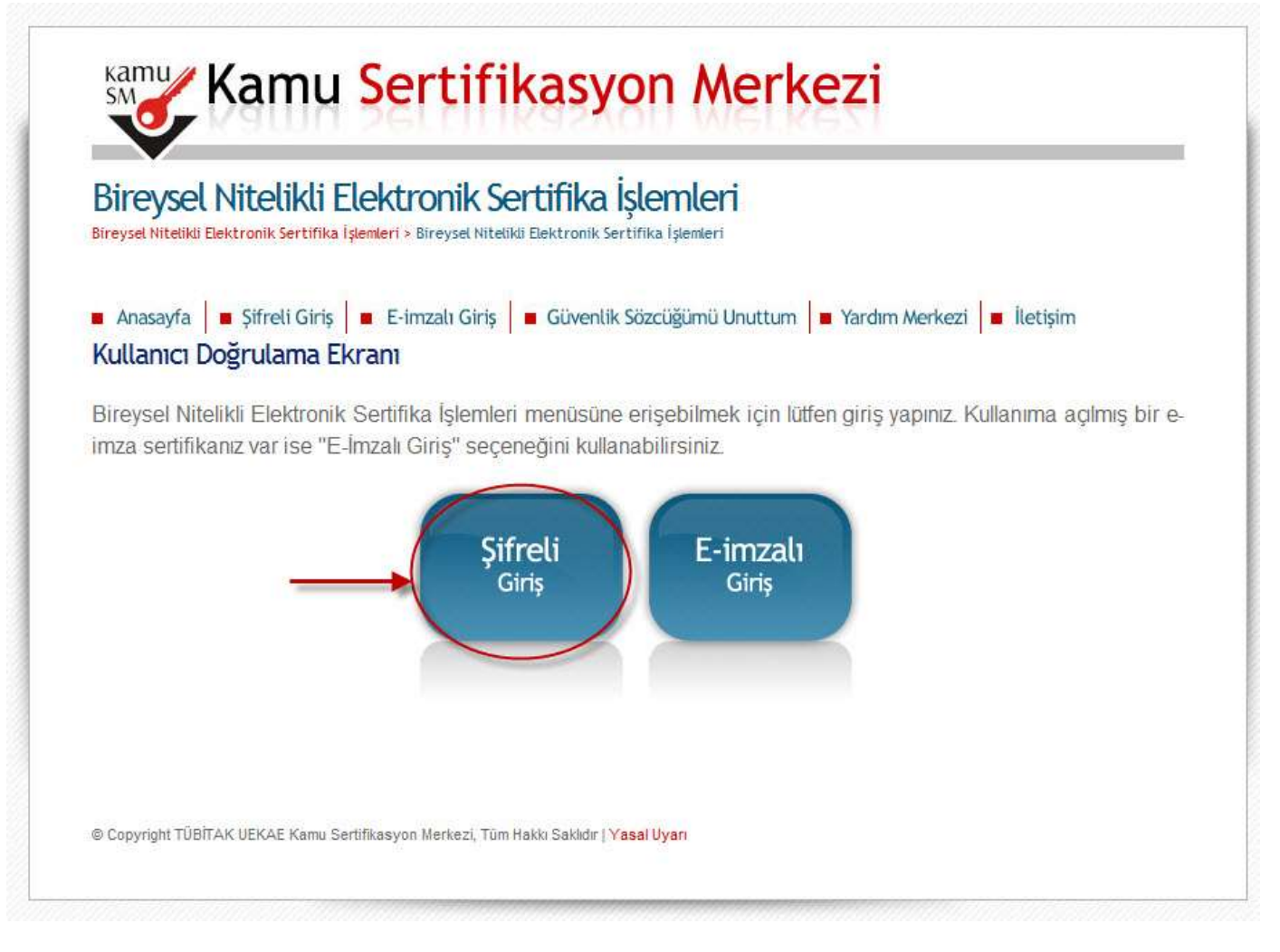

#### Resim 2

Daha sonra gelen ekranda ilgili alanlar doldurularak "Giriş" yazan butona tıklanır...(Güvenlik sözcüğünü bilmiyorsanız Güvenlik sözcüğünü unuttum butonuna tıklayarak yeni bir güvenlik sözcüğü oluşturmanız gerekmektedir.)

| D              |              | riș 🛛 🖷 E-imzalı Giriș 📔 Güve                                                           | enlik Sözcüğümü Unuttum 📕 Yardım Me | erkezi 📕 İletişim |
|----------------|--------------|-----------------------------------------------------------------------------------------|-------------------------------------|-------------------|
| Bireysel Nitel | SEL NITELIKU | I Elektronik Sertifik<br>I <mark>şlemleri</mark> > Bireysel Nitelikli Elektronik Sertif | Ka İşlemleri<br>Fika İşlemleri      |                   |
| Şifreli (      | Giriş Ekranı |                                                                                         |                                     |                   |
|                |              | T.C. Kimlik No<br>11 Haneli T.C. Kimlik Numarani                                        | ızı Giriniz                         |                   |
|                |              | xxxxxxxxxxxx                                                                            | xx                                  |                   |
|                |              | Resimdeki Yazı                                                                          | Güvenlik Sözcüğü                    |                   |
|                |              | etbfn                                                                                   |                                     |                   |
|                |              | Resim                                                                                   |                                     |                   |
|                |              | etbin                                                                                   |                                     |                   |
|                |              | Yukarda görmüş olduğunuz metni lüt                                                      | fen Resimdeki Yazı alanına giriniz. |                   |
|                |              | Giriş Güvenli                                                                           | k Sözcüğümü Unuttum                 |                   |
|                |              |                                                                                         |                                     |                   |
| -              | Uyarı        |                                                                                         |                                     |                   |
| Onemli         |              |                                                                                         |                                     | 12                |

Daha sonra gelen ekranda sms onay kodunun gönderileceği cep telefonu numaranız görüntülenir. Bu numara aktif ve kullanıyorsanız"**Onay**" butonuna tıklanır...(eski bir numaraysa KSM Çağrı Merkezini arayıp 0262 648 18 18 cep telefonu numaranızı güncellemeniz gerekebilir )

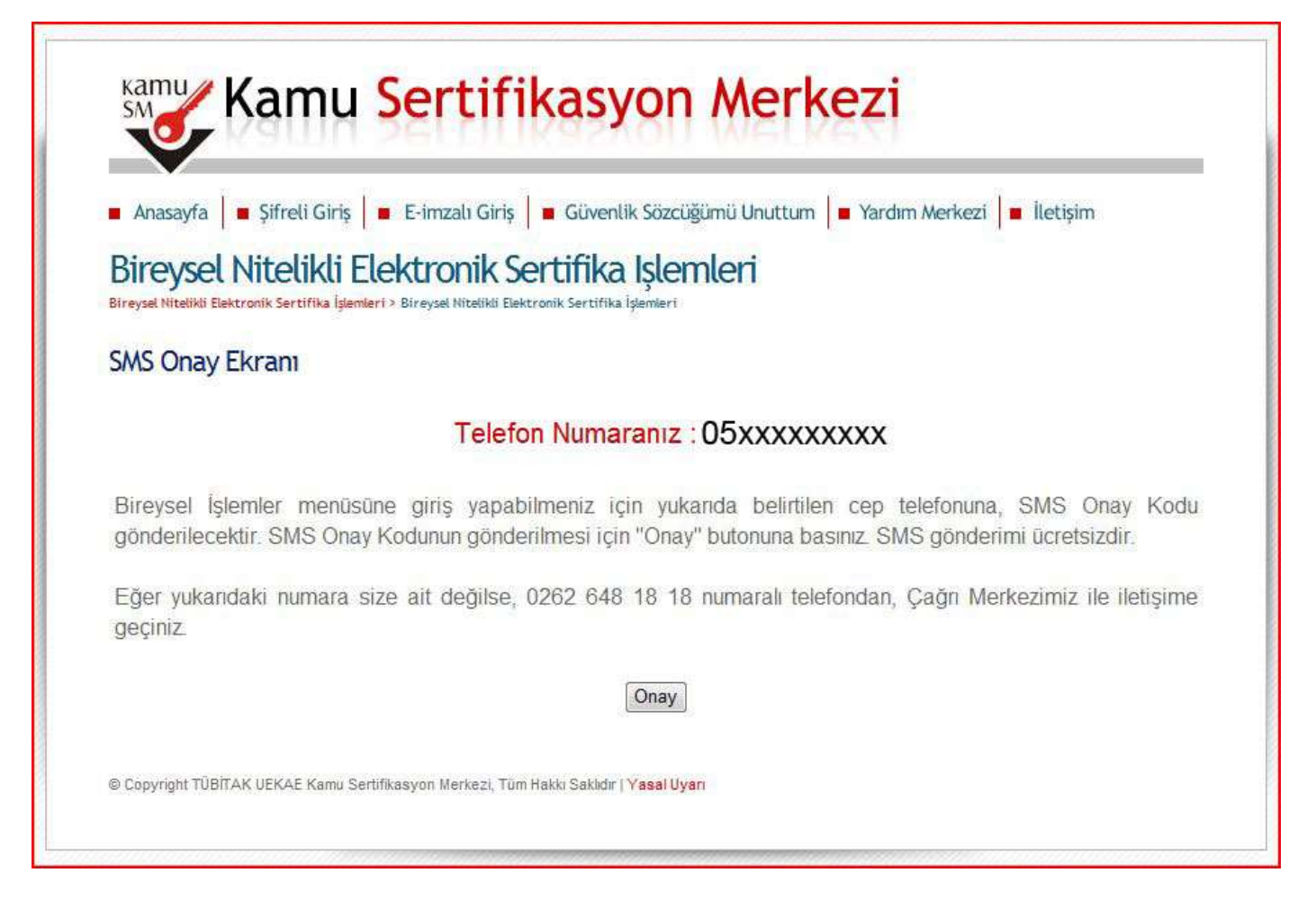

Daha sonra gelen ekranda sms onay kodu ilgili alana girildikten sonra "Gönder" butonuna tıklanır...

| Anasayfa                                   | Şifreli Giriş 🛛 🖷 E-imzalı Giriş 📄 🖷 Güvenlik Sözcüğümü Unuttum 📄 Yardım Merkezi 📄 İletişim                                                          |
|--------------------------------------------|----------------------------------------------------------------------------------------------------|
| Bireysel Ni<br>Bireysel Nitelikli Elektror | i <mark>telikli Elektronik Sertifika İşlemleri</mark><br>i <mark>k Sertifika İşlemleri</mark> - Bireysel Nitelikli Elektronik Sertifika İşlemleri    |
| SMS Onay Ko                                | du Giriş Ekranı                                                                                                    |
|                                            | Cep telefonunuza gelen SMS Onay Kodunu Giriniz<br>SMS Onay Kodunuzun Geçerliliği İçin Kalan Süre<br>132<br>Saniye<br>SMS Onay Kodu: ••••••<br>Gönder |
| Ə Copyright TÜBİTAK I                      | JEKAE Kamu Sertifikasyon Merkezi, Tüm Hakkı Saklıdır <mark>  Yasal Uyarı</mark>                                                                      |

Ve İşlemler Ana Menüsüne giriş yapılmış olunur...

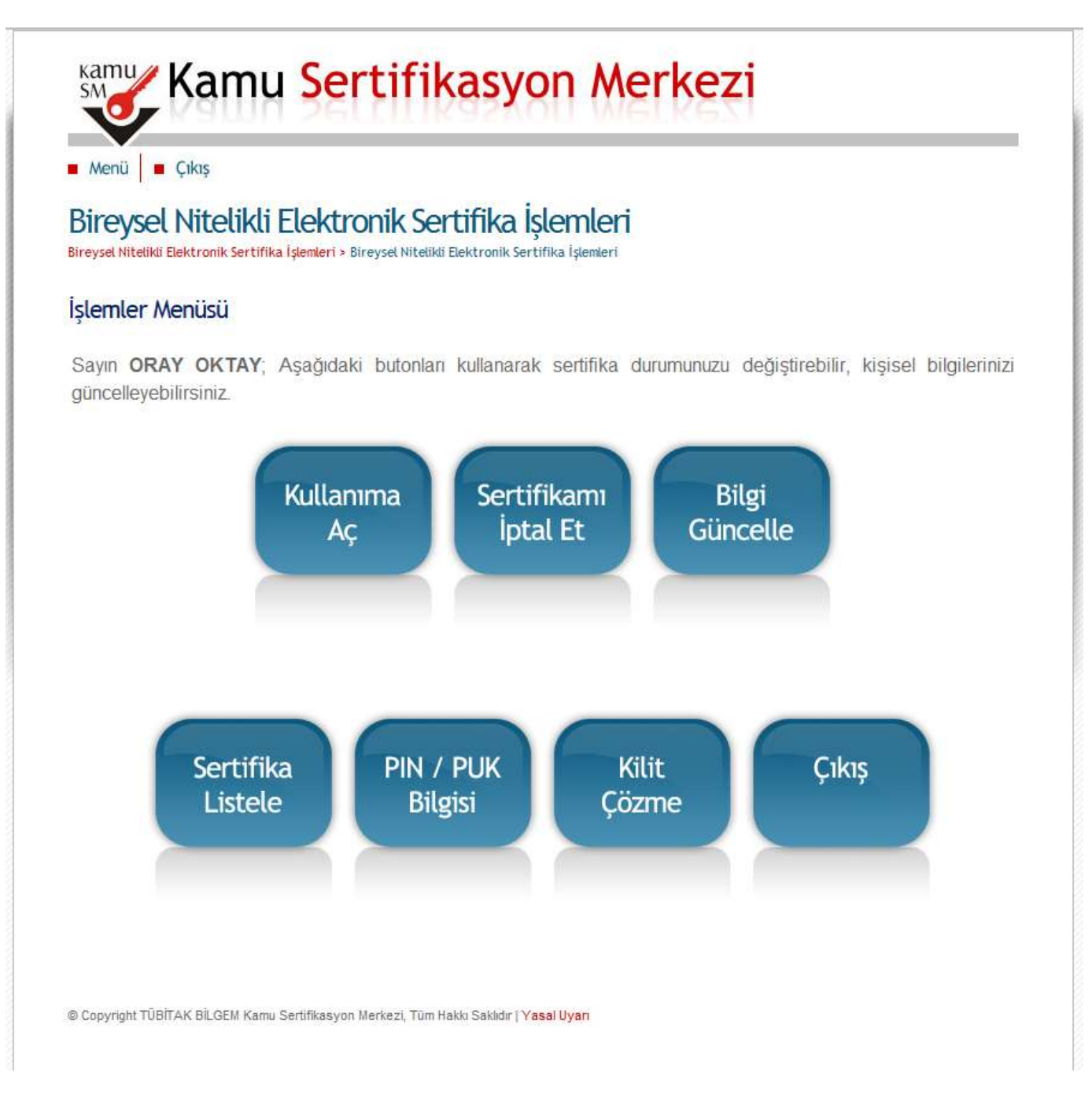

#### Kilit Çözme Butonu

01.01.2011 tarihinden sonra üretilen kartlar için sadece pin bilgisi mevcuttur, bu kartların puk kodu yoktur ve kilit çözme işlemi bireysel işlemler menüsü altındaki kilit çözme butonuna tıklayarak yapılır.

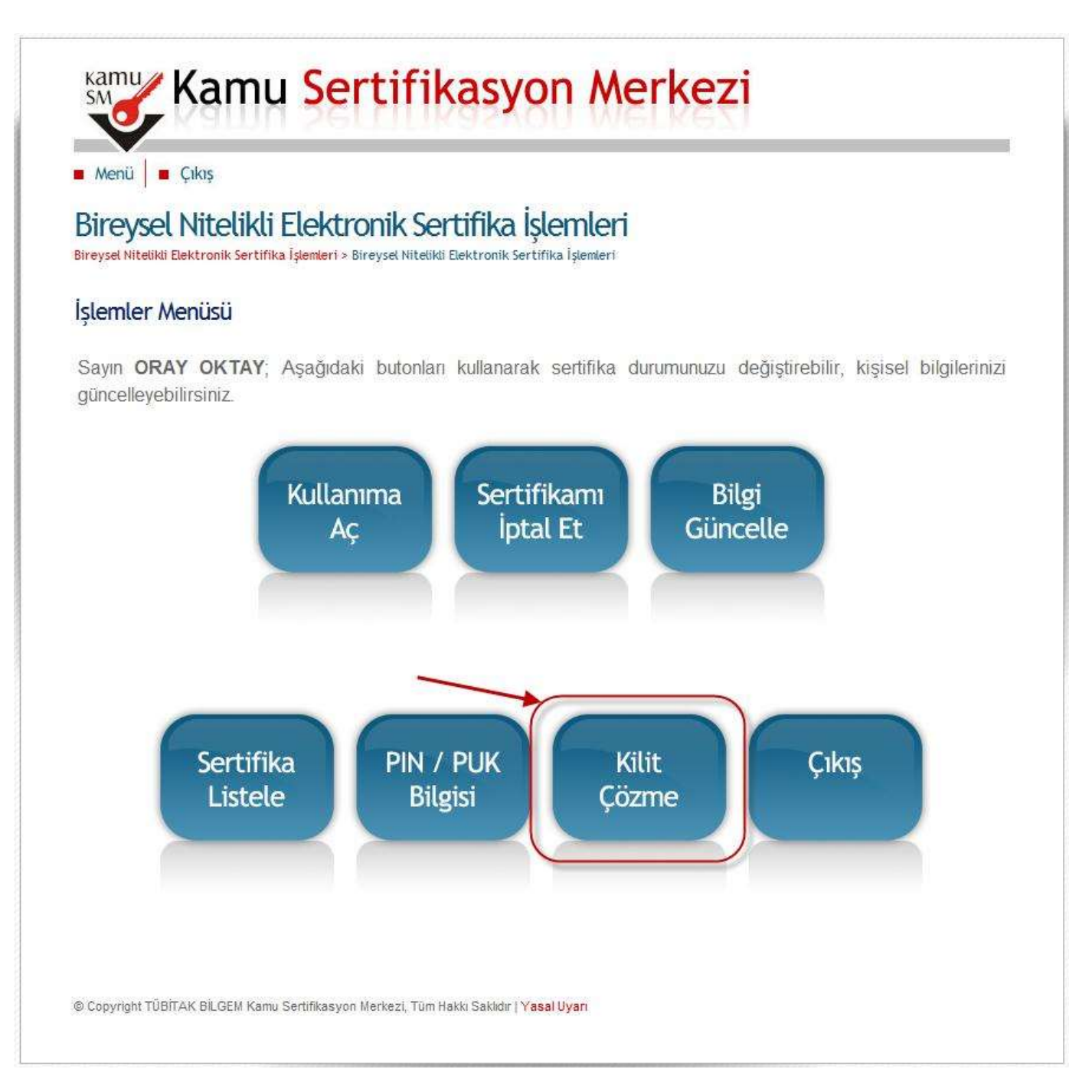

## Daha sonra gelen ekranda Tamam'a tıklanır...

|                                                                                                   |                                                                                                    | nmış olabilir.<br>değiştirmeyi den      |  |
|---------------------------------------------------------------------------------------------------|----------------------------------------------------------------------------------------------------|-----------------------------------------|--|
|                                                                                                   | Web saylasından ileti                                                                                                    |                                         |  |
| Kamu Sertifikasyon Merk                                                                           | Bu sayfada gerçekleştinlecek işlem ile akıllı kartınıza<br>değiştinlecektir. Lütfen kartınızı kart okuyucusuna ta<br>etmek istiyor musunuz? | s alt PIN kodu<br>takınız. İşleme devam |  |
| Menii      Colos     Director nal Nitalildi Elektronik Cortifica Islamlari                        | Tama                                                                                                    | m lotal                                 |  |
| bireyset Nitetikli Elektronik Sertinka işlemleri                                                  |                                                                                                    |                                         |  |
| Bireysel Niteliki Dektronik Sertifika İşlemleri + Bireysel Niteliki Dektronik Sertifika (şlemleri |                                                                                                    | ac veririm?                             |  |
| Kilit Çözme Ekranı                                                                                |                                                                                                    | KARALI 2                                |  |
| Akıllı kartınızın kilidini çözmek ve yeni bir PIN kodu üretmek için akıllı l                      | karlınızın takılı olduğu kart okuyucusunu                                                                                                   |                                         |  |
| bilgisayannıza takın ve "Yeni PIN Üret" butonuna basınız.                                         |                                                                                                    | Kağıt O                                 |  |
| Yeni PIN Kodu                                                                                     |                                                                                                    |                                         |  |
|                                                                                                   |                                                                                                    | -                                       |  |
| - Internet I                                                                                      | Korumah Modi Kanah 🙃 👻 🗮 %100 💌                                                                                                    |                                         |  |

| <ul> <li>Menü</li> <li>Çıl</li> </ul> | 0ș                                |                                    |                     |                 |   |
|---------------------------------------|-----------------------------------|------------------------------------|---------------------|-----------------|---|
| Bireysel N                            | itelikli Elektroni                | ik Sertifika İşle                  | emleri              |                 |   |
| Breysel Niteliki Elekt                | ronik Sertifika Qenkeri > Bireysi | el Nitetiki) Elektronik, Sertifiki | a tpemiert          |                 |   |
| Kilit Çözme E                         | Ekranı                            |                                    |                     |                 |   |
| Akıllı kartınızın k                   | ilidini çözmek ve yeni bi         | r PIN kodu üretmek i               | çin "Yeni PIN Üret" | butonuna basing | £ |
| (                                     | 200                               |                                    |                     | ava VM devreve  |   |
|                                       | There's                           |                                    |                     | girer           | 1 |
|                                       |                                   |                                    | L                   |                 | _ |
|                                       |                                   |                                    |                     |                 |   |

Yeni PIN Üret butonuna tıklanır... ve Yeni PIN Kodu yazan alanda yeni PIN kodu görüntülenince yeni PIN kodu üretilmiş olur.(PIN kodunuzu not etmeyi unutmayınız.Artık sertifikalı girişlerde bu pin kodunu kullanacaksınız.)

| iu SM®, Ele  | ktronik Sertifika Hizmetleri ve E-imza Çözümleri - Windows Internet Explorer                              |               |
|--------------|----------------------------------------------------------------------------------------------------|---------------|
| ps://nesbire | ysel. <b>kamusm.gov.tr</b> /ks/kart/sifre/Degistirme.go?AkisID=140                                        |               |
|              |                                                                                                    |               |
|              |                                                                                                    |               |
| Val          |                                                                                                    |               |
| SM           | Kamu Sertifikasyon Merkezi                                                                                |               |
|              |                                                                                                    |               |
| Me           | enü 🗧 Çıkış                                                                                               |               |
| Bir          | eysel Nitelikli Elektronik Sertifika İşlemleri                                                            |               |
| Bireys       | el Niteliki Elektronik Sertifika İşlemleri > Bireysel Nitelikli Elektronik Sertifika İşlemleri            |               |
| Kilit        | Çözme Ekranı                                                                                              |               |
| Akıllı       | kartınızın kilidini çözmek ve yeni bir PIN kodu üretmek için akıllı kartınızın takılı olduğu kart okuyucu | sunu          |
| bilgis       | sayarınıza takın ve "Yeni PIN Uret" butonuna basınız.                                                     |               |
|              | Yeni PIN Kodu                                                                                             |               |
| Ç            | Yeni PIN Üret                                                                                             |               |
|              |                                                                                                    |               |
|              |                                                                                                    |               |
| © Cop        | yright TÜBİTAK UEKAE Kamu Sertifikasyon Merkezi, Tüm Hakkı Saklıdır   Y <mark>asal Uyan</mark>            |               |
|              |                                                                                                    |               |
|              |                                                                                                    |               |
|              |                                                                                                    |               |
|              |                                                                                                    |               |
|              | 🕥 Internet   Korumalı Mod: Kapalı 🥠 🖛                                                                     | <b>a</b> %100 |

# Çıkış Butonu

Bu butona tıklayarak Bireysel İşlemler Menüsünden çıkış yapabilirsiniz.

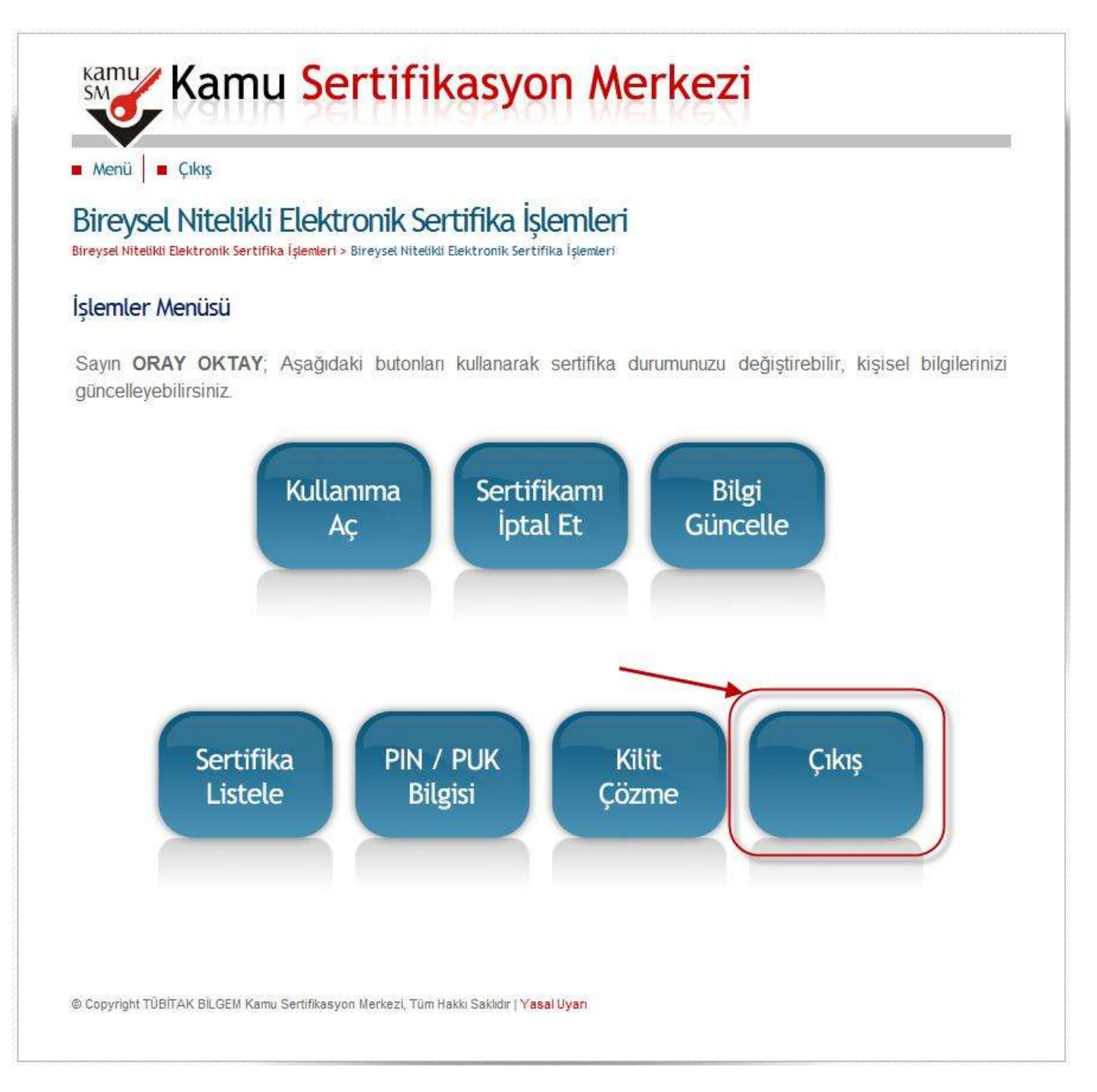

\*\*Güvenlik sözcüğünün gönderileceği e-posta adresini açamıyorsanız:

Operatör desteği olmadan, sesli yanıt sistemi üzerinden güvenlik sözcüğünüzü yenileyebilirsiniz.

Sesli yanıt sistemi üzerinden gerçekleştirilen işlemler, farklı kimlik doğrulama yöntemleri ile hizmete sunulmuştur.

- Sistemde kayıtlı mobil telefon ile yapılan aramalarda kimlik doğrulama adımı geçilerek işlem gerçekleştirilir.
- Sistemde kayıtlı olmayan mobil telefon yada sabit telefondan yapılan aramalarda;
- 1. Sistemde kayıtlı mobil telefona gönderilen SMS onay kodu girilerek doğrulama yapılır ve işlem gerçekleştirilir.
- 2. Nüfus kimlik bilgileri girilerek ve ses kaydı alınarak doğrulama yapılır ve işlem gerçekleştirilir.

Sesli yanıt sistemi üzerinden güvenlik sözcüğü yenilemek için:

- Kamu SM çağrı merkezi aranır (444 5 576 / 0262 648 18 18).
- (2) İki tuşu tuşlanarak güvenlik sözcüğü yenileme menüsü seçilir.
- Kimlik doğrulama yöntemi seçilir ve kimlik doğrulanır.
- Yeni güvenlik sözcüğü alınır ve işlem tamamlanır.